## Tutorial para Evitar Power Throttling no Dell Inspiron 7567

Em alguns jogos e aplicativos, a frequência do processador do Dell 7567 (i7-7700HQ) pode ser reduzida para manter o TDP dentro do limite de 45W. Na maioria das situações, não há impacto no desempenho, mas em alguns jogos, isto pode ser um problema e causar redução do desempenho. Em geral, a frequência é reduzida de 3,4GHz para aproximadamente 2,7GHz, ou menos, após um determinado tempo no jogo ou aplicativo.

## Não é em todo jogo e/ou aplicativo que isto ocorre.

Acredita-se que o Power Throttling ocorra quando há utilização simultânea da CPU e das duas GPUs (integrada e nVidia) por um determinado período de tempo.

Quando o notebook está conectado a um monitor externo com a opção de exibir somente no monitor externo selecionada no Windows, a GPU integrada fica inativa, o que, nos testes realizados, parece evitar que o Power Throttling ocorra.

Porém, utilizando apenas a tela do notebook, a GPU integrada quase sempre está em uso. Neste caso, para evitar que o Power Throttling ocorra, basta seguir o passo a passo descrito neste documento.

Este tutorial foi feito com o Windows 10 Pro, versão 1709 (Fall Creators Update), em Português do Brasil.

Obs.: remover ou desativar dispositivos envolve riscos. Nos testes realizados após a execução dos passos a seguir, não houve qualquer efeito colateral. O equipamento permaneceu funcionando, estável e com as temperaturas sob controle. De qualquer forma, faça isso por sua conta e risco!

- Desinstalar os dispositivos e excluir os drivers do Intel(R) Dynamic Platform and Thermal Framework.

| 着 Gerenciador de Dispositivos                                                                                                    | 10 <u>000</u> | ×    |
|----------------------------------------------------------------------------------------------------|---------------|------|
| <u>A</u> rquivo Açã <u>o</u> Exibir Aj <u>u</u> da                                                                                                    |               |      |
|                                                                                                    |               |      |
|                                                                                                    |               | <br> |
| ✓ 🛃 DELL-7567                                                                                                    |               |      |
| > 🚅 Adaptadores de rede                                                                                                    |               |      |
| > La Adaptadores de vídeo                                                                                                    |               |      |
| > - 29 Baterias                                                                                                    |               |      |
| > Bluetooth                                                                                                    |               |      |
| > Computador                                                                                                    |               |      |
| > Sa Controladores de armazenamento                                                                                                    |               |      |
| > III Controladores de som, video e jogos                                                                                                    |               |      |
| > The Controladores I/CP / homesenate and in universely                                                                                                    |               |      |
| V Controladores USB (barramento serial universal)                                                                                                    |               |      |
| Signality in the second second sec |               |      |
| Image: Second and the second and the second an   |               |      |
| Signositivos de sistema                                                                                                    |               |      |
| Dispositivos do software                                                                                                    |               |      |
| Entradas e saídas de áudio                                                                                                    |               |      |
| Filas de impressão                                                                                                    |               |      |
| Firmware                                                                                                    |               |      |
| Intel(R) Dynamic Platform and Thermal Framework                                                                                                    |               |      |
| Intel(R) Dynamic Platform and Thermal Framework Generic Participant                                                                                                    |               |      |
| Intel(R) Dynamic Platform and Thermal Framework Generic Participant                                                                                                    |               |      |
| Tail Intel(R) Dynamic Platform and Thermal Framework Generic Participant                                                                                                    |               |      |
| Tail Intel(R) Dynamic Platform and Thermal Framework Manager                                                                                                    |               |      |
| to Intel(R) Dynamic Platform and Thermal Framework Memory Participant                                                                                                    |               |      |
| to Intel(R) Dynamic Platform and Thermal Framework Processor Participant                                                                                                    |               |      |
| > 🛄 Monitores                                                                                                    |               |      |
| > 🕼 Mouse e outros dispositivos apontadores                                                                                                    |               |      |
| > Processadores                                                                                                    |               |      |
| > 🔤 Teclados                                                                                                    |               |      |
| > 👝 Unidades de disco                                                                                                    |               |      |
|                                                                                                    |               |      |
|                                                                                                    |               |      |

No Gerenciador de Dispositivos, selecione cada uma das seis entradas do Intel Dynamic Platform and Thermal Framework (3 Generic, 1 Manager, 1 Memory e 1 Processor) e selecione a opção *Desinstalar dispositivo*.

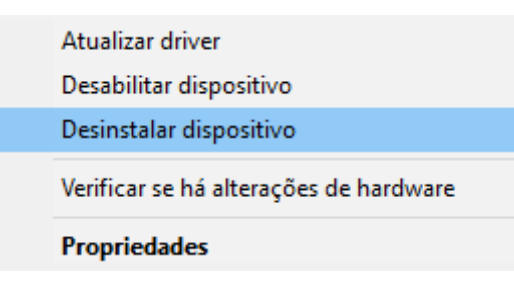

Antes de desinstalar, marque a opção Excluir o driver deste dispositivo.

| Aviso: você está prestes a desi<br>sistema. | instalar este dispositi | ivo do   |
|---------------------------------------------|-------------------------|----------|
| Excluir o driver deste dispos               | itivo                   |          |
|                                             | Desinstalar             | Cancelar |

**Opcional** - O Windows mantém em cache versões anteriores de drivers que já tenham sido instalados. Caso queira eliminar todas as versões anteriores, basta selecionar a opção *Verificar se há alterações de hardware* para que os dispositivos sejam reinstalados e depois repetir o processo acima para desinstalação e exclusão do driver. Faça isso até que os Intel(R) Dynamic Platform and Thermal Framework não voltem a ser instalados quando a opção *Verificar se há alterações de hardware* for selecionada.

| e Disp | ositivos                               |   |
|--------|----------------------------------------|---|
| Exibi  | r Ajuda                                | 1 |
| ÞE     | <b>9</b>                               |   |
|        | Verificar se há alterações de hardware |   |

- Bloquear a instalação automática do Intel(R) Dynamic Platform and Thermal Framework na inicialização do Windows

ATENÇÃO: usuários do Windows 10 Home devem utilizar o Policy Plus para executar esta etapa. Para instruções de como utilizar, basta acessar esta página ou assistir a este vídeo. (Agradecimentos ao Matheus pela sugestão e pelo vídeo!)

Após desinstalar o Intel(R) Dynamic Platform and Thermal Framework, a frequência do processador não será mais reduzida durante a execução de jogos e aplicativos. O problema é que, quando o computador for reiniciado, por padrão, o Windows reinstalará automaticamente estes dispositivos, fazendo com que o comportamento volte a ocorrer.

Para evitar que isto aconteça, é possível bloquear a reinstalação por meio de Política de Grupo Local. Os passos a seguir foram realizados no Windows 10 Pro. Usuários de Windows 10 Home precisam utilizar a alternativa <u>Policy Plus</u>.

Em Executar (Windows + R), digite gpedit.msc e pressione Enter.

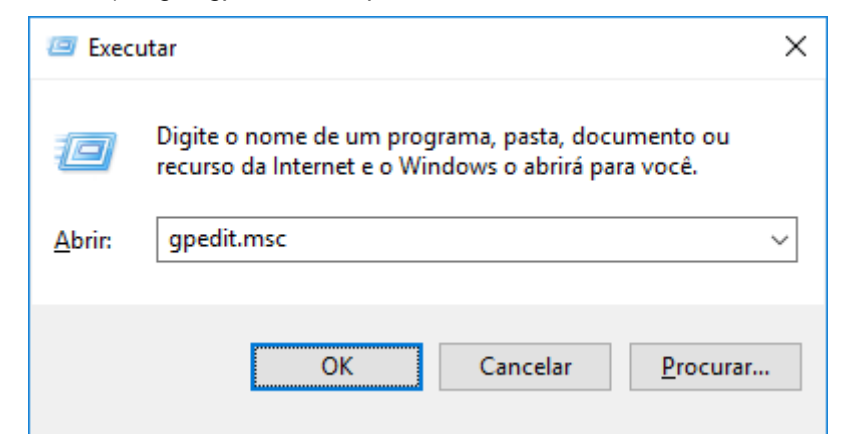

Na janela que se abrirá, navegue até o seguinte caminho:

| >Configuração do Computador                                            |     |              |   |          |        |
|------------------------------------------------------------------------|-----|--------------|---|----------|--------|
| >Modelos Administrativos                                               |     |              |   |          |        |
| >Sistema                                                               |     |              |   |          |        |
| >Instalação de dispositivos                                            |     |              |   |          |        |
| >Restrições de instalação de dispositivos                              |     |              |   |          |        |
| >Impedir a instalação de dispositivos<br>identificações de dispositivo | que | correspondam | a | qualquer | destas |

| Editor de Política de Grupo Local                           |                                                                 |                                                                                                    | – 🗆 ×           |
|-------------------------------------------------------------|-----------------------------------------------------------------|----------------------------------------------------------------------------------------------------|-----------------|
| <u>A</u> rquivo Açã <u>o</u> E <u>x</u> ibir Aj <u>u</u> da |                                                                 |                                                                                                    |                 |
|                                                             |                                                                 |                                                                                                    |                 |
|                                                             |                                                                 |                                                                                                    |                 |
| Politica Computador Local                                   | Restrições de instalação de disp                                | positivos                                                                                                    |                 |
| Configurações de Software                                   | Impedir a instalação de dispositivos                            | Configuração                                                                                                 | Estado          |
| > Configurações do Windows                                  | que correspondam a qualquer                                     | 🗈 Permitir que os administradores substituam as políticas de Restrição de Instalação de Dispositivos         | Não-configurado |
| ✓                                                           | uestas identificações de dispositivo                            | ' 🗈 Permitir a instalação de dispositivos usando drivers que correspondam a essas classes de instalação de d | Não-configurado |
| > 📔 Componentes do Windows                                  | Editar configuração de política                                 | 🔨 🗄 Impedir a instalação de dispositivos usando drivers que correspondam a essas classes de instalação de di | Não-configurado |
| Impressoras                                                 |                                                                 | 📰 🗄 Exibir uma mensagem personalizada quando a instalação for impedida por uma configuração de política      | Não-configurado |
| 🧰 Menu Iniciar e Barra de Tarefas                           | Requisitos:<br>Windows Vista ou posterior                       | E Exibir o título de uma mensagem personalizada quando a instalação do dispositivo for impedida por um       | Não-configurado |
| > Painel de Controle                                        | windows vista ou postenoi                                       | Permitir a instalação de dispositivos que correspondam a qualquer destas identificações de dispositivo       | Não-configurado |
| > Carl Rede                                                 | Descrição:                                                      | 🖹 Impedir a instalação de dispositivos que correspondam a qualquer destas identificações de dispositivo:     | Não-configurado |
| Servidor                                                    | Esta configuração de política                                   | Tempo (em segundos) para forçar a reinicialização quando necessário para que as alterações de política       | Não-configurado |
| V Sistema                                                   | lista de IDs de bardware Plug and                               | Impedir a instalação de dispositivos removíveis                                                              | Não-configurado |
| Acesso de Armazenamento Aprimorado                          | Play e identificações compatíveis                               | Impedir a instalação de dispositivos não descritos por outras configurações de política                      | Não-configurado |
| Acesso de armazenamento removivei                           | para dispositivos que o Windows é                               |                                                                                                    |                 |
| > App-v                                                     | impedido de instalar. Esta                                      |                                                                                                    |                 |
| Assistência Remota                                          | precedência em relação a                                        |                                                                                                    |                 |
| Auditar criação de processos                                | qualquer outra configuração de                                  |                                                                                                    |                 |
| Cache NV do disco                                           | política que permita ao Windows                                 |                                                                                                    |                 |
| Chamada de Procedimento Remoto                              | instalar um dispositivo.                                        |                                                                                                    |                 |
| > 🧮 COM Distribuída                                         | Se você habilitar esta                                          |                                                                                                    |                 |
| Complexidade do PIN                                         | configuração de política, o                                     |                                                                                                    |                 |
| 🛅 Cotas de disco                                            | Windows será impedido de                                        |                                                                                                    |                 |
| Delegação de Credenciais                                    | Instalar um dispositivo cuja ID de<br>bardware ou identificação |                                                                                                    |                 |
| 🚞 Desligamento                                              | compatível é exibida na lista                                   |                                                                                                    |                 |
| 🚞 Device Guard                                              | criada por você. Se você habilitar                              |                                                                                                    |                 |
| Early Launch Antimalware                                    | esta configuração de política em                                |                                                                                                    |                 |
| Gerenciador de Servidores                                   | remota, a configuração afetará o                                |                                                                                                    |                 |
| > Gerenciamento de Comunicação da Internet                  | redirecionamento dos dispositivos                               |                                                                                                    |                 |
| Serenciamento de energia                                    | especificados de um cliente de                                  |                                                                                                    |                 |
| Instalação de dispositivos                                  | area de trabalho remota ao                                      |                                                                                                    |                 |
| Restrições de instalação de dispositivos                    | remota.                                                         |                                                                                                    |                 |
| Instalação de drivers                                       |                                                                 |                                                                                                    |                 |
| > iscsi                                                     | Se você desabilitar ou não definir                              |                                                                                                    |                 |
| C KDC                                                       | dispositivos poderão ser                                        | V                                                                                                    |                 |
| Kerberos                                                    | instalados e atualizados conforme                               | <                                                                                                    | >               |
| >                                                           | Estendido / Padrão /                                            |                                                                                                    |                 |
| 10 configuração(ões)                                        |                                                                 |                                                                                                    |                 |

Abra a janela de edição da política pressionando *Enter*, dando duplo clique ou abrindo o menu de contexto e selecionando a opção *Editar*.

|                                                                                                    | ue correspondam a qualquer destas identificações de disp — 🗌 🖓                                                                                                    |
|----------------------------------------------------------------------------------------------------|----------------------------------------------------------------------------------------------------|
| mpedir a instalação de dispositivo                                                                          | que correspondam a qualquer destas identificações de dispositivo:                                                                                                    |
| <u>C</u> onfiguração Anterior <u>P</u> róxima Co                                                            | figuração                                                                                                    |
| ○ <u>N</u> ão Configurado Comentário:                                                                       |                                                                                                    |
| ● <u>H</u> abilitado                                                                                        |                                                                                                    |
| ◯ Desa <u>b</u> ilitado                                                                                     |                                                                                                    |
| Aceito em:                                                                                                  | Windows Vista ou posterior                                                                                                    |
| Opções:                                                                                                    | Ajuda:                                                                                                    |
| Impedir a instalação de dispositivos qu<br>correspondam a qualquer destas identi<br>dispositivo:<br>Mostrar | Esta configuração de política permite que você especifique uma<br>lista de IDs de hardware Plug and Play e identificações<br>compatíveis para dispositivos que o Windows é impedido de<br>instalar. Esta configuração de política tem precedência em<br>relação a qualquer outra configuração de política que permita ao<br>Windows instalar um dispositivo. |

Marque a opção Habilitado e depois acione o botão Mostrar... no quadro Opções.

|   | Valor                                        |
|---|----------------------------------------------|
| • | ACPI\VEN_INT&DEV_3400                        |
|   | ACPI\VEN_INT&DEV_3402                        |
|   | PCI\VEN_8086&DEV_1903&SUBSYS_07981028&REV_05 |
|   | ACPI\VEN_INT&DEV_3403                        |
|   |                                              |
|   |                                              |
|   |                                              |

Insira os IDs de Hardware de cada um dos dispositivos Intel(R) Dynamic Platform and Thermal Framework, um por linha, conforme a imagem acima. É provável que os IDs de todos os Dell 7567 sejam iguais. De qualquer forma, para garantir, obtenha os IDs dos Intel(R) Dynamic Platform and Thermal Framework de seu próprio notebook.

Embora sejam seis entradas do Intel(R) Dynamic Platform and Thermal Framework, os três *Generic Participant* possuem o mesmo ID, portanto, apenas quatro precisarão ser bloqueados na política de grupo.

Para obter os IDs de Hardware, no Gerenciador de Dispositivos, dê duplo clique no dispositivo e abra a aba *Detalhes*. No campo *Propriedade*, selecione *IDs de Hardware*, conforme a imagem abaixo. Basta copiar o primeiro valor da lista que será exibida.

| Propriedades de Controlador de aquisição de dados e processame $	imes$                                                                                    |
|----------------------------------------------------------------------------------------------------|
| Geral Driver Detalhes Eventos Recursos                                                                                                    |
| Controlador de aquisição de dados e processamento de sinal PCI                                                                                            |
| Propriedade                                                                                                    |
| IDs de Hardware $\checkmark$                                                                                                    |
| Valor                                                                                                    |
| PCI\VEN_8086&DEV_1903&SUBSYS_07981028&REV_05<br>PCI\VEN_8086&DEV_1903&SUBSYS_07981028<br>PCI\VEN_8086&DEV_1903&CC_118000<br>PCI\VEN_8086&DEV_1903&CC_1180 |
| OK Cancelar                                                                                                    |

Após concluir o bloqueio dos IDs, feche o Editor de Política de Grupo Local e reinicie o Windows.

Caso o bloqueio tenha funcionado, os Intel(R) Dynamic Platform and Thermal Framework não voltarão a ser instalados na inicialização do sistema e aparecerão no Gerenciador de Dispositivos conforme a imagem abaixo.

| 📇 Gerenciador de Dispositivos                                  | 000 | ×    |
|----------------------------------------------------------------|-----|------|
| <u>A</u> rquivo Açã <u>o</u> E <u>x</u> ibir Aj <u>u</u> da    |     |      |
| ⇔ ⇒   ☶   📴   🗗 📰   🖳   💺 🗙 💿                                  |     |      |
| > 💻 Computador                                                 |     | ^    |
| > 🍃 Controladores de armazenamento                             |     |      |
| > 💐 Controladores de som, vídeo e jogos                        |     |      |
| > 🧃 Controladores IDE ATA/ATAPI                                |     |      |
| > 🏺 Controladores USB (barramento serial universal)            |     |      |
| > 🖓 Dispositivos de Interface Humana                           |     |      |
| > 🛖 Dispositivos de Mídia Digital                              |     |      |
| > 📲 Dispositivos de segurança                                  |     |      |
| > 🏣 Dispositivos de sistema                                    |     |      |
| > 📓 Dispositivos do software                                   |     |      |
| > 🖬 Entradas e saídas de áudio                                 |     |      |
| > 🚍 Filas de impressão                                         |     |      |
| > 🎽 Firmware                                                   |     |      |
| > 🛄 Monitores                                                  |     |      |
| > III Mouse e outros dispositivos apontadores                  |     |      |
| ✓ ☑ Outros dispositivos                                        |     |      |
| Controlador de aquisição de dados e processamento de sinal PCI |     |      |
| Dispositivo desconhecido                                       |     |      |
| Dispositivo desconhecido                                       |     |      |
| Dispositivo desconhecido                                       |     |      |
| Dispositivo desconhecido                                       |     |      |
| Dispositivo desconhecido                                       |     |      |
| > Processadores                                                |     |      |
| > Eaclados                                                     |     |      |
| > 👝 Unidades de disco                                          |     |      |
|                                                                |     | V    |
|                                                                |     |      |
|                                                                |     | <br> |

**Opcional** - Após desinstalar os dispositivos, você pode ainda desabilitá-los se quiser uma garantia adicional de que não estarão atuando no sistema. Para isso, no Gerenciador de Dispositivos, selecione cada uma das entradas mostradas acima com o botão direito e selecione a opção *Desabilitar dispositivo*.

| Verificar se há alterações de hardware |
|----------------------------------------|
| Desinstalar dispositivo                |
| Desabilitar dispositivo                |
| Atualizar driver                       |

Após serem desabilitados, um pequeno marcador será exibido no ícone de cada uma das entradas, conforme a imagem a seguir.

- Outros dispositivos
  Controlador de aquisição de dados e processamento de sinal PCI
  Dispositivo desconhecido
  Dispositivo desconhecido
  Dispositivo desconhecido
  Dispositivo desconhecido
  Dispositivo desconhecido
  Dispositivo desconhecido
  Dispositivo desconhecido
  - Dispositivo desconnecido
  - Dispositivo desconhecido

Pronto! O Intel(R) Dynamic Platform and Thermal Framework não voltará a ser instalado a cada vez que o Windows for reiniciado.

Espero que este tutorial seja útil e possa ajudar a todos a aproveitarem ao máximo o Dell Inspiron 7567.

Agradecimentos a todos do grupo de WhatsApp "Dell Gaming 7567", que discutem há tempos formas de evitar o Power Throttling e contribuem com testes, capturas de tela, fotos, vídeos, etc.